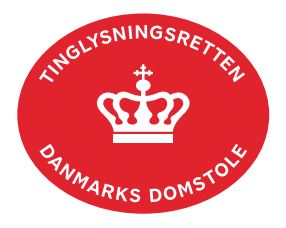

## Anke af ejendoms- og mortifikationsdom

Hvis du er utilfreds med en ejendoms- eller mortifikationsdom, der er afsagt af Tinglysningsretten, kan du anke dommen. Dokumenttypen "Kæremål ..." benyttes.

Dato og løbenr. kan findes i Tingbogs- eller Andelsboligbogsattesten. Se evt. vejledningen "Forespørg fast ejendom (tingbogsattest og udskrifter)" (pdf) Se evt. vejledningen "Forespørg Andelsboligbogen (andelsboligbogsattest)" (pdf)

Ankestævning skal være modtaget af Tinglysningsretten senest 4 uger efter den dato, hvor dommen er afsagt.

Vejledningen indeholder hjælp til **udvalgte** trin i anmeldelsen, og den indeholder alene de oplysninger, der er nødvendige for at komme gennem den pågældende arbejdsopgave **sammen med** den tekst, der fremgår af skærmbillederne.

| Fase                            | Forklaring                                                                                                    | Tast                            |
|---------------------------------|----------------------------------------------------------------------------------------------------|---------------------------------|
| Start<br>anmeldelse             | Gå ind på <u>tinglysning.dk</u> og vælg "Tinglysning mv.".<br>Log ind og vælg "Ny anmeldelse".                                                                                        | Tinglysning mv.   Ny anmeldelse |
| Anmelder                        | Kontaktinformationer og sagsnummer er<br>hensigtsmæssige, men e-mailadresse er obligatorisk.                                                                                          | Næste                           |
| Find<br>tinglysnings-<br>objekt | Under fanen "Påtegn dokument" indtastes dato og<br>løbenr.<br>Når det ønskede dokument fremgår under "Valgte<br>dokumenter" afsluttes med "Næste".                                    | Påtegn dokument<br>Søg<br>Næste |
| Vælg<br>dokumenttype            | l feltet "Dokumenttype" vælges "Kæremål".                                                                                                    | Dokumenttype<br>Næste           |
| Begrundelse for<br>kære         | I fritekstfeltet angives påstanden og de anbringender,<br>der gøres gældende til støtte for påstanden.<br>Ankestævningen kan også vedhæftes som bilag i<br>sidste trin i anmeldelsen. |                                 |

| Fase                                 | Forklaring                                                                                                    | Tast                                                                                                    |
|--------------------------------------|----------------------------------------------------------------------------------------------------|----------------------------------------------------------------------------------------------------|
| Roller og<br>underskrifts-<br>metode | Rollen "Anmoder" er den eneste rolle med obligatorisk underskrift.                                                                                                    |                                                                                                    |
|                                      | Hvis der skal vedhæftes bilag til anmeldelsen, eller der<br>er behov for yderligere information til<br>Tinglysningsretten, vælges "Øvrige oplysninger".                                      | Øvrige oplysninger                                                                                                    |
|                                      | OBS: Bilagsbanken er offentlig tilgængelig. Derfor må<br>bilag ikke indeholde personnumre (de sidste 4 cifre)<br>eller andre personfølsomme oplysninger.                                     |                                                                                                    |
|                                      | Efter valg af underskriftsmetode skal anmeldelsen sendes til underskriftsmappen, hvor anmeldelsen kan gennemses inden den underskrives og anmeldes.                                          | Til underskrift                                                                                                    |
|                                      | Når dokumentet er underskrevet af alle parter, skal det<br>anmeldes i fanen "Dokumenter, der kan anmeldes".<br><u>Se vejledningen "Underskriv og anmeld" (pdf).</u>                          |                                                                                                    |
| Betaling                             | Retsafgiften for anke er 2.000 kr.                                                                                                    |                                                                                                    |
|                                      | Retsafgiften skal ændres til 2.000 kr. i<br>underskriftsmappen. I fanen "Dokumenter, der kan<br>anmeldes" klikkes på ikonet "Ret" ud for anmeldelsen.                                        | Ret                                                                                                    |
|                                      | Under fanen "Tinglysningsafgifter" kan du ændre<br>retsafgiften til 2.000 kr. i feltet "Angiv andet beløb til<br>betaling". Husk at afslutte ved at klikke på knappen<br>"Opdater dokument". | Betaling af retsafgift     Xerret   Xerret     Xerret   Xerret     Unerge nete for genome.   Xerret     Xerret   Xerret     Yerret   Xerret     Yerret   Xerret     Yerret   Xerret     Yerret   Xerret     Yerret   Xerret     Yerret   Xerret     Yerret   Xerret     Yerret   Xerret     Yerret   Xerret |
|                                      | Når følgende billede kommer frem, er din anmeldelse<br>sendt til tinglysning:                                                                                                    | Anmeldelse afsendt<br>Din anmeldelse er nu blevet sendt til tinglysning.<br>Anmeldelsestype :<br>Retsafgift : 750 DKK<br>Forsiden Underskriftsmappen                                                                                                    |
|                                      | Tinglysningsretten sender ankestævning med bilag til<br>Vestre Landsret.                                                                                                    |                                                                                                    |

.